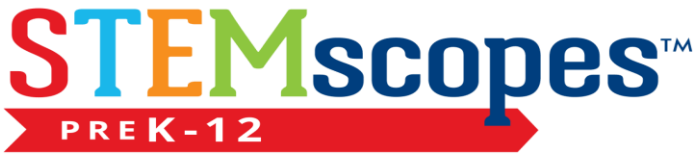

THE LEADER in PreK-12 STEM EDUCATION

## **STEMscopes Guide**

Topics

- 1. How do I access STEMscopes?
- 2. The Essentials of Scopes & Adding Students
- 3-4 How do I create my own assessments?
- 5-6. How do I use the planner tool? (It is great for sharing lesson plans)
- 7-8 What is the Teacher Toolbox?

\*For additional help use the HELP tool located in the top right corner of the website.

\* Right click on the Blue Link to come back to the top of the page.

### **1.**<u>How do I access STEMscopes?</u> DIRECTIONS FOR ACCESSING STEMSCOPES VIA THE INTRANET & ES/MS-HS DASHBOARD

Go to the intranet.

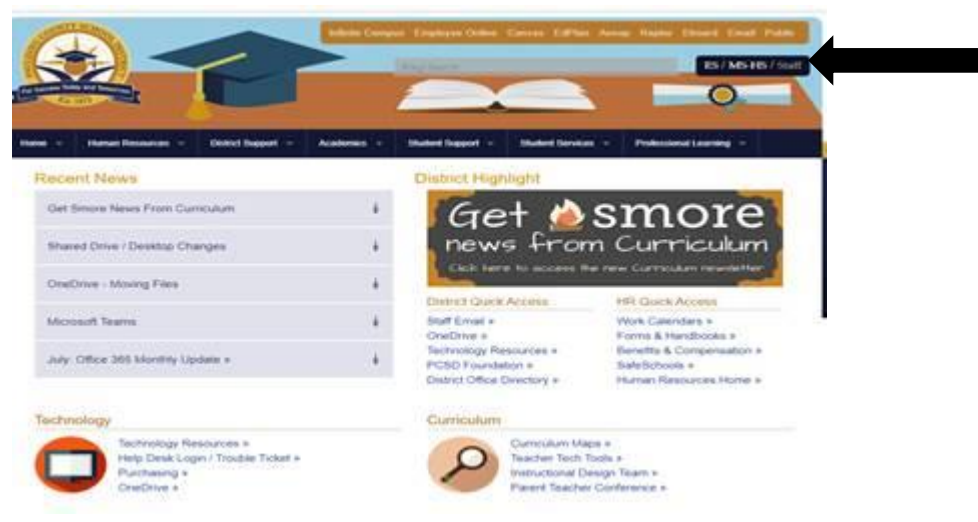

You will see this screen:

Up in the right-hand corner, you will see ES/MS-HS/Staff. Click on either ES or MS-HS.

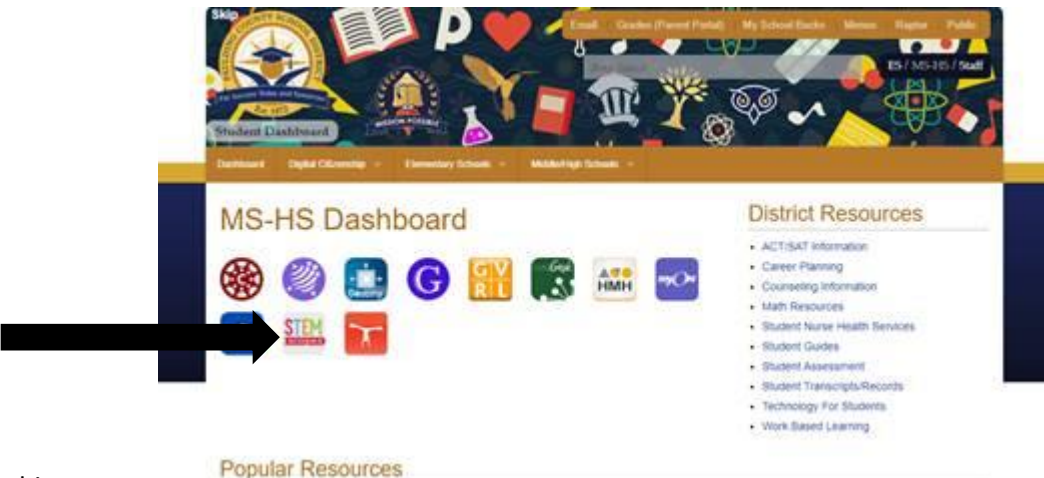

You will see this screen:

The STEMscopes icon is the second icon on the second row.

- When accessing from school, it takes you into the site without entering credentials.
- When accessing from home, you will now use your PCSD login credentials.

\* Each lesson is aligned with the new GSE Science Standards

\* You can assign activities to students individually, and change their login once your class is created.

# 2. The Essentials of Scope

- Once your logged in click the tab that says scope
- Then pick your grade, and all the SCOPES will show based on content area.

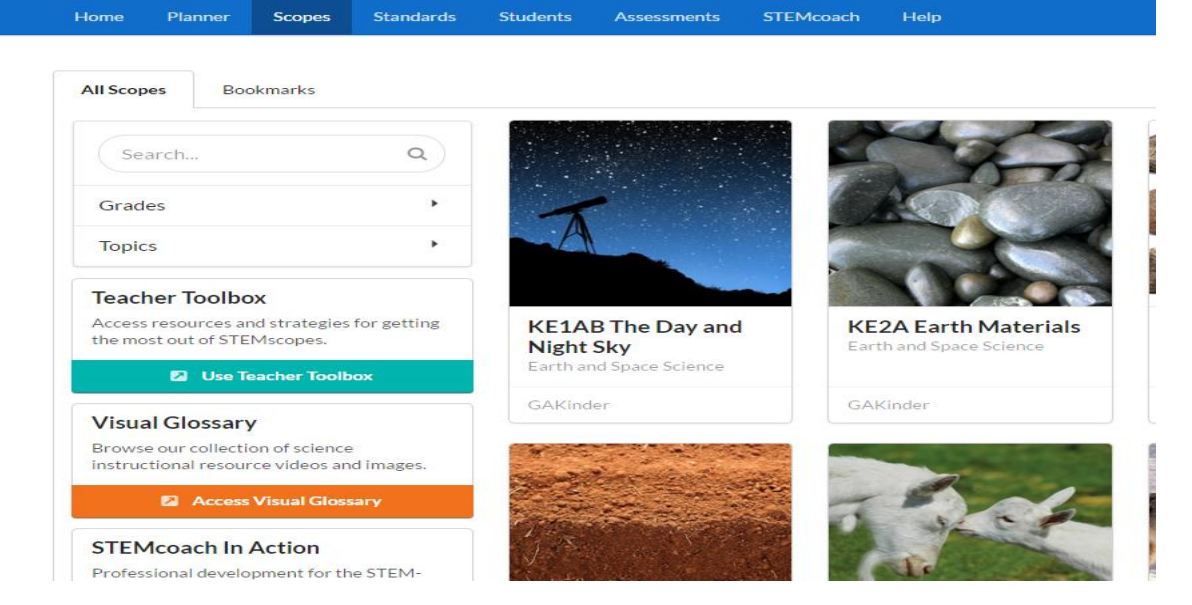

STEMscopes uses the 5E's approach to learning. The 5E's must be done in order. Each <u>Scope</u> has all the following E's as tabs with documents that you will use to help students achieve each step to the process.

<u>Home Tab:</u> Provides Unpacked standards, Variety of DOK questions with answers, Answer keys for all activities, describes how the standards are aligned, and a material list that will calculate what you need based on your class size.

**<u>Engage-</u>** Hook activities, that are provided, that provoke inquiry by using student's prior knowledge. The tab provides an estimate of time that you will need to complete the activity.

**Explore-** You can pick and choose which assignments to use under the tabs. You can pick and choose lesson materials based on what you have as long as the core lesson is not jeopardized. It gives teacher directions for the activity

**Explain-** provides videos for students to help students make connections with what they are learning. Teachers are given vocabulary definitions with pictures in this tab. The tab provides Question prompts which is great for writing. STEMscopedia provides a detailed explanation about the standard, and the last page has a resource for what parents can do at home with their child to further their learning of the material.

**Elaborate-** Students are provided cross curricular activities in the areas of math and reading. Teacher are given videos of STEM careers that align with the lesson they are learning. Teacher are given a guide to how to start next level inquiry and research for the standard based on student questions after the activity.

# 3. The Essentials of Scope Continued

**Evaluate-** Provides multiple assessment in a variety of formats, if you would prefer to create your own though you can use the assessment tab located at the very top of your screen.

Intervention- Has modified assignments and quizzes based on the standard.

Acceleration – extension activities that tie to art curriculum.

## Adding Students

After logging into STEMscopes, click on the HELP tab at the top of the screen.

Next, you will see tab for HELP topics. Hover on the Student Tab and click HOW TO.

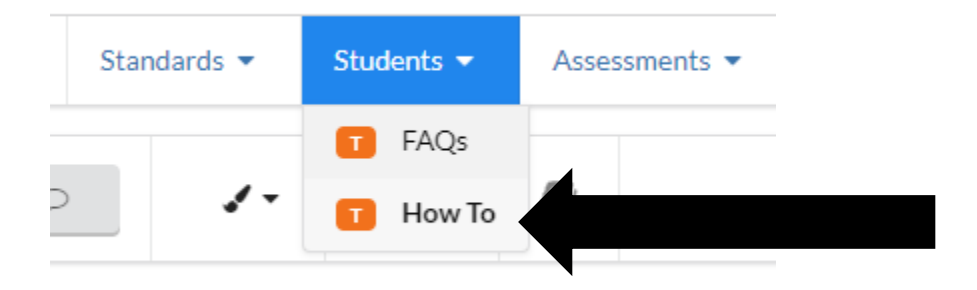

Play the video and it will give you step by step instructions! 😊

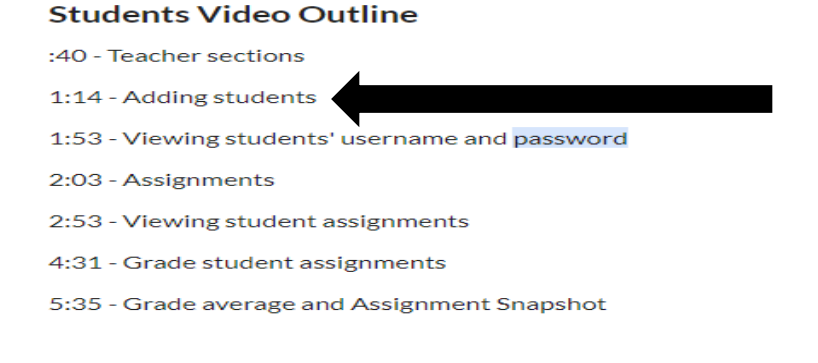

# 4. <u>How do I create my own Assessment?</u>

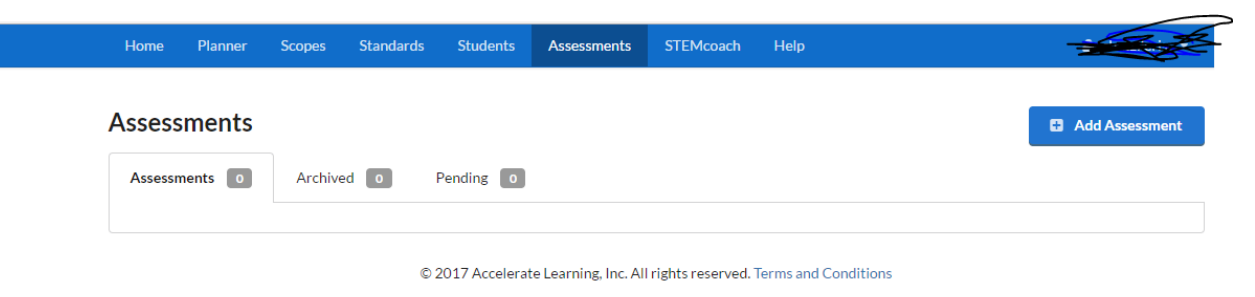

#### Step 1: Click on add assignment

| New Assessment  |  |
|-----------------|--|
| Assessment Name |  |

| Assessment Name                                                                         |                                       |                         |                                          |
|-----------------------------------------------------------------------------------------|---------------------------------------|-------------------------|------------------------------------------|
|                                                                                         |                                       |                         |                                          |
| Filter Questions                                                                        |                                       |                         |                                          |
| Standards (optional)                                                                    | Keyword Search (optional)             | Question types          | Languages                                |
|                                                                                         | •                                     | 3 selected              | ▼ 2 selected ▼                           |
| Available Questions                                                                     |                                       | Selected Questions      | 5                                        |
| Which of the following adaptations of a cow helps it to surv<br>large amounts of grass? | vive by allowing it to eat and digest | Select questions from t | he left to start building an assessment. |
| A Long, thick tail it can swing about                                                   |                                       |                         |                                          |
| B Large, brown eyes with long lashes                                                    |                                       |                         |                                          |
| C Wide, flat teeth and four stomachs                                                    |                                       |                         |                                          |
| D Tough, divided hooves and strong legs                                                 |                                       |                         |                                          |

Step 2: Give the assessment a name.

Step 3: Search questions by key word or standards

Step 4: Choose the question types (you can choose more than 1)

- Multiple choice will be graded for you.
- Open ended you will need to grade later.
- Griddable is not always available

Step 5: Choose the language between English or Spanish.

Step 6: Select your questions and click create assessment.

Step 7: It will take you to another page where you can print out an answer key, edit your test, copy your test, or assign to other students.

# 5.<u>How do I use the planner tool? (It is great for</u> <u>sharing lesson plans)</u>

Before you are allowed to use the planner, you must first set up a class. You can set up a Demo class to practice. You do not need to add students.

Step 1: Click on Students on the top of the screen, then Click add section

| Home         | Planner        | Scopes        | Standards        | Students        | Assessments         | STEMcoach   | Help |  | <b>≜</b> -∰ |   |
|--------------|----------------|---------------|------------------|-----------------|---------------------|-------------|------|--|-------------|---|
|              |                |               |                  |                 |                     |             |      |  |             |   |
| New T        | eacher S       | Section       |                  |                 |                     |             |      |  |             |   |
| Name         |                |               |                  |                 |                     |             |      |  |             |   |
|              |                |               |                  |                 |                     |             |      |  |             |   |
| Description  |                |               |                  |                 |                     |             |      |  |             |   |
|              |                |               |                  |                 |                     |             |      |  |             |   |
|              |                |               |                  |                 |                     |             |      |  |             |   |
|              |                |               |                  |                 |                     |             |      |  |             |   |
| Course num   | ber            |               |                  |                 |                     |             |      |  |             |   |
|              |                |               |                  |                 |                     |             |      |  |             |   |
| Archive      | this teacher   | section       |                  |                 |                     |             |      |  |             |   |
|              |                |               |                  |                 |                     |             |      |  |             |   |
| Note: A      | rchiving a tea | cher section  | also hides any i | elated assignr  | nents on student d  | lashboards. |      |  |             |   |
| Learning res | ources availal | ble           |                  |                 |                     |             |      |  |             |   |
| You can d    | lick here to s | elect multipl | e learning resou | irces to be ava | ilable to your stud | ents        |      |  |             | • |
|              |                |               |                  |                 |                     |             |      |  |             |   |

Next, name your class then click create this teacher section. Do not fill in the other areas if you have a demo class.

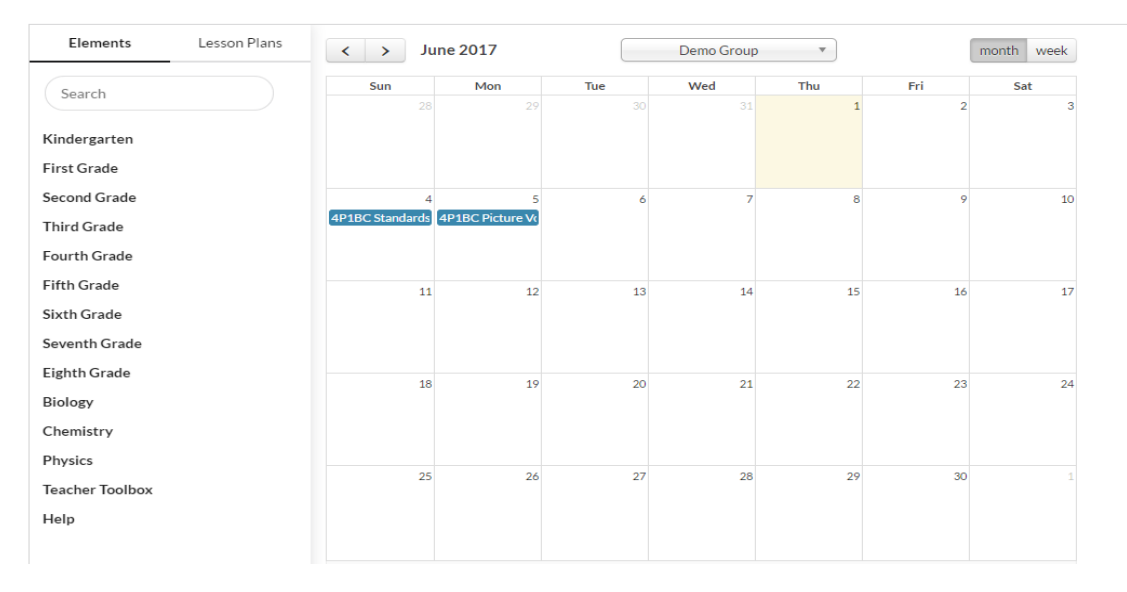

<u>The Planner</u> Step 1: Go to Planner on your screen, you should see an empty calendar.

### 6. <u>How do I use the planner tool? (It is great for sharing lesson plans)</u> continued

Step 2: Under the elements tab on the left click on your grade level.

Step 3: Next Click on your unit (example Soils)

Step 4: Drag any activities over to when you want to complete them on your calendar. (This includes T for the teacher ones, and S for student ones)

Step 5: Click save when you are finished

Step 6: Click Share to share with your team mates. When sharing name the unit. You can customize the date range if you like. When sharing type the teachers name you want to share with before clicking share the lesson plan.

| Share Lesson Plan      |
|------------------------|
| Name                   |
|                        |
| Start date             |
| 🛗 June 4, 2017         |
| End date               |
| 🛗 June 5, 2017         |
| Teachers to Share With |
| Select Some Options    |
| Note (Optional)        |
|                        |
| Share Lesson Plan      |

#### When someone shares lesson plans with you

Step 1: Go to the planner

Step 2: Click on lesson plans

Step 3: Accept the lesson plans and click on the class you wish to export the plans too.

\* Once the plans are complete on the calendar you can click on the plans (the blue circle with the standard inside) and it will take you directly to the stem scope activity without having to search for it on the SCOPES tab.

| 4               | 5                | 6 | 7 | 8 |
|-----------------|------------------|---|---|---|
| 4P1BC Standards | 4P1BC Picture Vo |   |   |   |
|                 |                  |   |   |   |
|                 |                  |   |   |   |
|                 |                  |   |   |   |

### 7. What is the Teacher Toolbox?

**Step 1:** click on scopes and then click teacher toolbox. Once your in the toolbox click whichever area you specialize in.

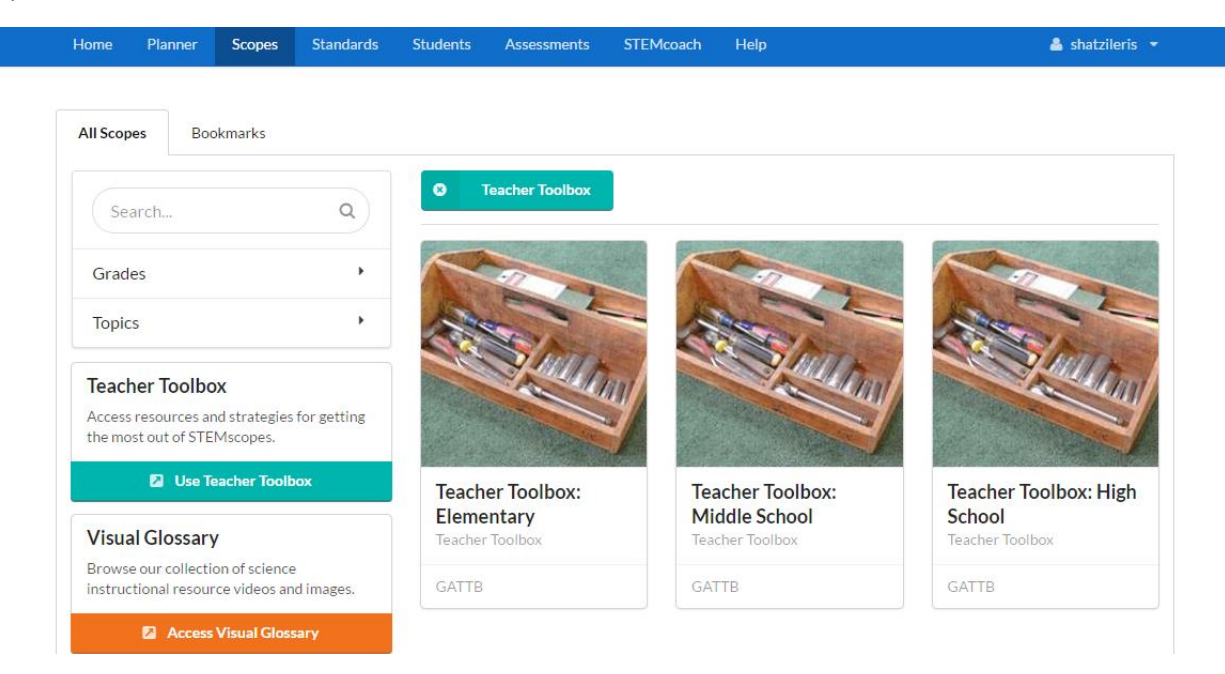

Step 2: click on the tab you need.

| Teacher Toolbox<br>Topic Teacher Toolbox Gra                                                                                                    | te Teacher Toolbox                                                                                                    | ary                                                                                                    |                                              | Bookmark Scope |
|----------------------------------------------------------------------------------------------------|----------------------------------------------------------------------------------------------------|----------------------------------------------------------------------------------------------------|----------------------------------------------|----------------|
| Home  Resources  Interventions                                                                                                    | Literacy 👻                                                                                                    | Nature of Science 🔻                                                                                                    | Interactives 💌                               | ≡ All          |
| Overview     The STEMscopes Teacher Toolbox features a     STEMscopes experience. In the Toolbox you o     Resources: Scope Lists, Lesson Planning     Interventions: Strategies for supporting     Literacy: Vocabulary resources and Link     Interactives: Online simulations to pror     Nature of Science: Instructional resource     practices | variety of resourc<br>an browse the fol<br>; Documents, and<br>; students who ex<br>; ing Literacy tool:<br>note student enga<br>ces and assessme | ces and tools to the get r<br>llowing sections:<br>Materials Lists<br>hibit roadblock behavio<br>s<br>agement<br>nts for gaining experienc | nost out of your<br>rs<br>ce with scientific |                |

Home- gives you an overview of what you will find in the tabs

<u>**Resources-**</u> Has everything from student roles to a daily scope passing guide for the 5 E's. They have lesson plans, and materials need for inquiry by grade level.

## 8. What is the Teacher Toolbox?

<u>Interventions-</u> gives realistic scenarios with guides on multiple strategies to fix the area of need whether it is behavior, cognitive development for student who struggle with a concept, Communication development for students who do not work well with others, physical development, Adaptive development ideas for students who struggle with classroom procedures, and RTI support

<u>Literacy</u> – This provides graphic organizers with directions on how to use them appropriately per grade level, Lexile chart, and vocabulary list K-5. They also have more vocabulary assistance in the SCOPE Lesson plans.

**Nature of Science-** Has activities in English and Spanish to help students with the scientific process. It is not necessarily correlated with a standard.

Interactives – videos and games that are for all grades k-5

Created by Sarah Hatzileris, Poole Elementary

Updated 8/7/17 (S. Graham)